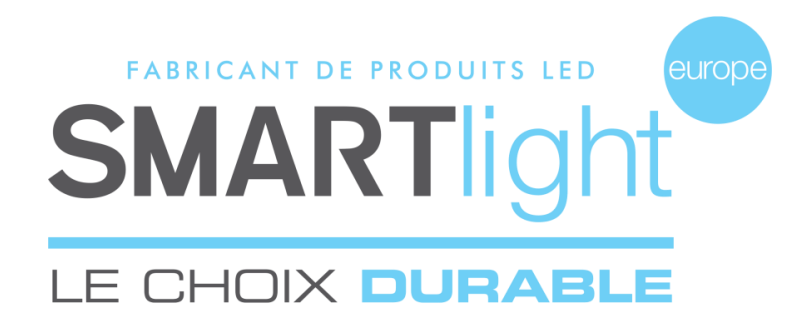

# GEBRUIKSAANWIJZING BESTURINGSSOFTWARE KRUIS SMART BICOOL 1.3

# INHOUD

- 1. Aansluiten en instellen
- 2. Het softwareprogramma
- 3. Een nieuw programma maken
- 4. Een wachtprogramma maken

Voor alle vragen rond ons softwareprogramma is online assistentie beschikbaar via deze link: <u>http://cloud.smartlogiciels.com:8011/Home/Index</u> U vindt hier oplossingen voor uw problemen, demo's voor het maken van uw programma's, de gebruiksaanwijzing van uw kruis... of neem contact op met de klantenservice: E-mail: sav2@smartlight-eu.com Tel.: 02 35.200.700

Het softwareprogramma SMART BICOOL 1.3 is een gedeponeerd softwareprogramma dat verkocht wordt door de onderneming Bisnex SMARTLIGHT Europe. Het geconstateerd pirateren of kopiëren van dit softwareprogramma vormen een overtreding van het intellectuele eigendom. Gerechtelijke vervolging kan worden ingesteld door de onderneming Bisnex SMARTLIGHT Europe tegen alle natuurlijke of rechtspersonen.

SMARTLIGHT EUROPE

380 Parc Econormandie - Le Château de Grosmesnil, 76430 ST ROMAIN DE COLBOSC Tél: 02.35.200.700 / Fax: 02.35.200.777 / Email: info@smartlight-eu.com www.smartlight-eu.com Gedrukt in oktober 2017

### 1. De USB-radiozender aansluiten en instellen

De USB-radiozender aansluiten op een van de USB-poorten van de computer.

Met elk systeem WINDOWS (Windows 10, 8, 7, Vista, XP, Pro, 2000 en 98) wordt de USB-radiozender automatisch geïnstalleerd.

Raadpleeg de installatiegegevens van de software die met het kruis is geleverd voor installatie van het softwareprogramma op uw computer. Indien u deze niet bezit, kunt u contact opnemen met uw installateur of SMARTlight Europe.

### 2. Het softwareprogramma

Het softwareprogramma SMART BICOOL 1.3 bestaat uit 3 afzonderlijke onderdelen:

- Deel 1: Een nieuw programma maken, een wachtprogramma maken, een bestaand programma openen, vragen/antwoorden en weergave van de weergavefuncties.
- Deel 2: De weergavefuncties van het kruis kiezen (animatie, tijd, datum, temperatuur, tekst 1 en 2)
- Deel 3: Mijn programma: de lijst met gekozen weergavefuncties. Mijn programma beëindigen

Zie de onderstaande schermafbeelding

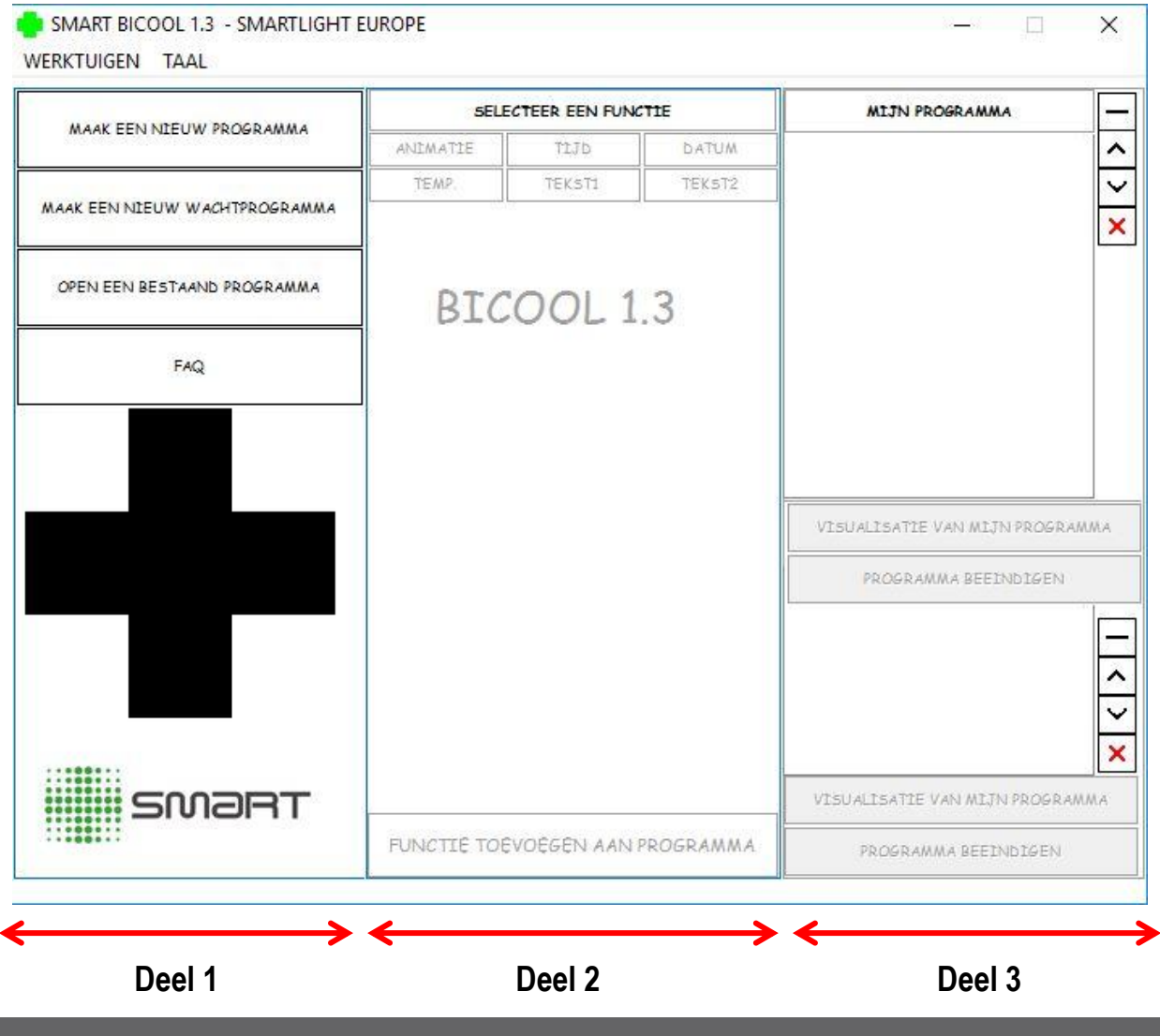

#### SMARTLIGHT EUROPE

380 Parc Econormandie - Le Château de Grosmesnil, 76430 ST ROMAIN DE COLBOSC Tél: 02.35.200.700 / Fax: 02.35.200.777 / Email: info@smartlight-eu.com

www.smartlight-eu.com

# LE CHOIX DURABLE

Pagina 1

### 3. Een nieuw programma maken

Uw programma maken: klik op

MAAK EEN NIEUW PROGRAMMA

Selecteer het kruis of de kruizen die u wilt programmeren. (referentie op de installatie-cd)

Als u meer dan één kruis hebt, vraagt het softwareprogramma u welk kruis u wilt programmeren. Let om: alleen kruizen van dezelfde productserie en dezelfde afmeting kunnen gesynchroniseerd worden.

### 3.1 De functies

Deel 2 wordt gedeblokkeerd, hier kunt u de weergavefuncties selecteren. Zie schermafbeelding 1

Er zijn 6 weergavefuncties:

- Animatie
- Tijd
- Datum
- Temperatuur
- Tekst1 (een regel)
- Tekst2 (twee regels)

### Schermafbeelding 1

|                                       | SELEC  | TEER EEN   | FUNCT  | tE     |             |  |  |  |
|---------------------------------------|--------|------------|--------|--------|-------------|--|--|--|
| ANIMATI                               | E      | TIJD       |        | DA     | TUM         |  |  |  |
| TEMP.                                 |        | TEKST1     |        | TEKST2 |             |  |  |  |
| SMALL                                 | ~      | B /        | U      | ~      | <b>()</b> ~ |  |  |  |
| TYPE JE                               | TEKST  |            | 2      |        |             |  |  |  |
|                                       |        |            |        |        |             |  |  |  |
|                                       |        |            |        |        |             |  |  |  |
| OPTIE KRUI                            | s      | 6          | JA     | С      | NEE         |  |  |  |
| MKEREN                                |        | 0          | ) JA   | œ      | NEE         |  |  |  |
|                                       |        | EFFECTEN   | 4      |        |             |  |  |  |
|                                       |        |            |        |        |             |  |  |  |
|                                       |        |            |        |        |             |  |  |  |
| NEE<br>EFFECTENI                      |        |            |        |        |             |  |  |  |
| NEE<br>EFFECTENI<br>EFFECTEN3         |        |            |        |        |             |  |  |  |
| NEE<br>EFFECTENI<br>EFFECTEN3<br>SNEL | HEID V | AN AFSPELE | IN VAN | TEKS   | F1          |  |  |  |
| NEE<br>EFFECTENI<br>EFFECTEN3<br>SNEL | HEID V | AN AFSPELE | IN VAN | TEKS   | T1<br>*     |  |  |  |

#### SMARTLIGHT EUROPE

380 Parc Econormandie - Le Château de Grosmesnil, 76430 ST ROMAIN DE COLBOSC Tél: 02.35.200.700 / Fax: 02.35.200.777 / Email: info@smartlight-eu.com

www.smartlight-eu.com

Pagina 2

### FUNCTIE

### Animatie:

Tussen 30 en 50 voorgeprogrammeerde animaties naar keuze, volgens het model.

U kunt maximaal 15 animaties selecteren voor een programma. Zie schermafbeelding 2

- Kies de gewenste animatie met behulp van de afbeelding in Deel 1
- Kleuroptie 1-2. Maakt inversie van kleuren mogelijk
- Statisch: kies 'Ja' voor een vaste animatie
- Bepaal de snelheid van deze animatie (uitsluitend indien de optie statisch uitgeschakeld is 'Nee')
- · Bepaal de tijdsduur van de animatie de tijdsduur is in seconden
- klik op 'In mijn programma laden'
- De functie verschijnt in Deel 3 van het softwareprogramma, zie schermafbeelding 3
- De opties kunnen voor elke animatie gewijzigd worden

### Schermafbeelding 2

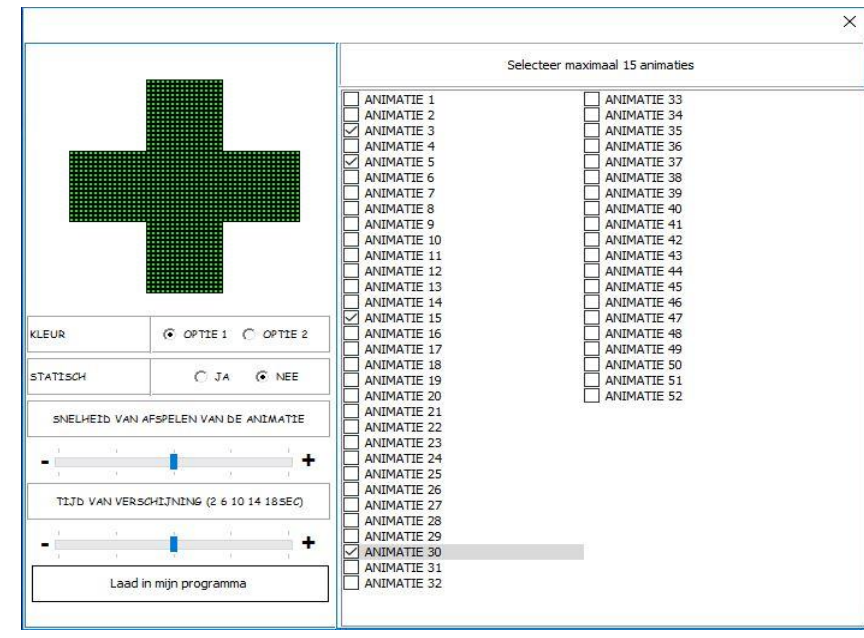

### FUNCTIE

### Tijd/Datum/Temperatuur (Temp.):

De tijd, de datum of de temperatuur op het kruis weergeven.

Kies de weergavefunctie door op de tijd, datum of temperatuur te klikken, zie schermafbeelding 4.

- · Kies de afmeting van de functie (klein, medium, groot)
- · Statisch: kies 'Ja' voor een vaste functie
- Optie Kruis: weergave van kleine kruizen boven en onder de functie.
- · Bepaal het weergave-effect van de functie met behulp van de afbeelding
- Kleuroptie voor de kleine kruizen en de tijd. Maakt inversie van kleuren mogelijk
- Bepaal de snelheid van de functie (uitsluitend indien de optie statisch is uitgeschakeld 'Nee')
- Bepaal de tijdsduur van de functie de tijdsduur is in seconden
- Klik op 'Aan mijn programma toevoegen'
- De functie verschijnt in Deel 3 van het softwareprogramma, zie schermafbeelding 7

#### SMARTLIGHT EUROPE

380 Parc Econormandie - Le Château de Grosmesnil, 76430 ST ROMAIN DE COLBOSC Tél: 02.35.200.700 / Fax: 02.35.200.777 / Email: info@smartlight-eu.com

www.smartlight-eu.com

### Schermafbeelding 3

|              | MIJN PROGRAMMA                                                                  | -           |
|--------------|---------------------------------------------------------------------------------|-------------|
| $\sim$       | 1:ANIMATIE 3                                                                    | ^           |
| ~            | 2:ANIMATIE 5                                                                    |             |
| $\checkmark$ | 3:ANIMATIE 15                                                                   | -           |
|              | 4:ANIMATIE 30                                                                   |             |
|              |                                                                                 |             |
|              | VISUALISATIE VAN MIJN PROG                                                      | ;Ramma      |
|              | VISUALISATIE VAN MIJN PROG<br>PROGRAMMA BEEINDIGE                               | iramma<br>N |
|              | VISUALISATIE VAN MIJN PROG<br>PROGRAMMA BEEINDIGE                               | RAMMA<br>N  |
|              | VISUALISATIE VAN MIJN PROG<br>PROGRAMMA BEEINDIGE                               | RAMMA       |
|              | VISUALISATIE VAN MIJN PROG                                                      | jRamma<br>N |
|              | VISUALISATIE VAN MIJN PROG                                                      | RAMMA       |
|              | VISUALISATIE VAN MIJN PROG<br>PROGRAMMA BEEINDIGE                               |             |
|              | VISUALISATIE VAN MIJN PROG<br>PROGRAMMA BEEINDIGE<br>VISUALISATIE VAN MIJN PROG | RAMMA       |

### Schermafbeelding 4

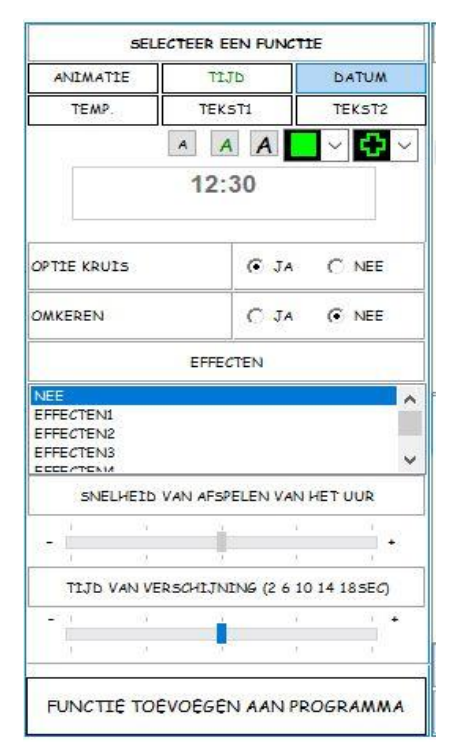

#### Pagina 3

### FUNCTIE Tekst1: Weergave van een lineaire tekst op het kruis

- · Voer de tekst in het veld in onder 'Voer uw tekst hieronder in'
- Kies de afmeting van de tekst (3 maten beschikbaar), zie schermafbeelding 5.
- Optie Kruis: weergave van kleine kruizen boven en onder de tekstweergave.
- Bepaal de verloopsnelheid van de tekst (uitsluitend indien de optie statisch is uitgeschakeld 'Nee')
- Kleuroptie voor de kleine kruizen en de tijd. Maakt inversie van kleuren mogelijk
- Klik op 'Aan mijn programma toevoegen'
- De functie verschijnt in Deel 3 van het softwareprogramma, zie schermafbeelding 7

### FUNCTIE

#### Tekst2: Weergave van een tekst van twee regels op het kruis

- Voer de tekst in het lege veld in Belangrijk: het aantal tekens is beperkt tot de weergavemogelijkheid van het kruis. Zie schermafbeelding 6.
- Optie Kruis: weergave van kleine kruizen boven en onder de tekstweergave.
- Kleuroptie voor de kleine kruizen en de tijd. Maakt inversie van kleuren mogelijk
- Bepaal het weergave-effect van de twee regels tekst met behulp van de afbeelding
- Bepaal de verloopsnelheid van de tekst (uitsluitend indien de optie statisch is uitgeschakeld 'Nee')
- Bepaal de tijdsduur van de 2 regels tekst de tijdsduur is in seconden
- Klik op 'Aan mijn programma toevoegen'
- De functie verschijnt in Deel 3 van het softwareprogramma, zie schermafbeelding 7

### 3.2 De volgorde van de functies in Deel 3 van de software:

Mijn programma: hier vindt u de lijst met geselecteerde functies, zie schermafbeelding 7.

De knoppen rechts van deel 3 van het softwareprogramma zijn:

**—** 

de functie verwijderen

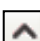

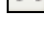

de functie naar boven verplaatsen

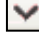

de functie naar onder verplaatsen

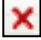

de hele lijst verwijderen

Zo kunt u de weergavevolgorde van de functies, animaties en tekst bepalen, en de niet gewenste functies verwijderen.

U kunt uw hele programma ook bekijken door te klikken op 'MIJN PROGRAMMA BEKIJKEN'

#### SMARTLIGHT EUROPE

380 Parc Econormandie - Le Château de Grosmesnil, 76430 ST ROMAIN DE COLBOSC Tél: 02.35.200.700 / Fax: 02.35.200.777 / Email: info@smartlight-eu.com

#### www.smartlight-eu.com

| Caban | ma a fla a a |          |
|-------|--------------|----------|
| scher | maipee       | elaing 5 |

|                                                       | 1                | 1          |
|-------------------------------------------------------|------------------|------------|
| ANIMATIE                                              | TIJD             | DATUM      |
| TEMP.                                                 | TEKST1           | TEKST2     |
| SMALL ~                                               | B / <u>U</u>     | - ~ 🗘      |
| TYPE JE TEK                                           | ST HIERONDER     |            |
|                                                       |                  |            |
| PTIE KRUIS                                            | (ē J             | A C NEE    |
| MKEREN                                                | C 1              | A 💽 NEE    |
|                                                       | EFFECTEN         |            |
|                                                       |                  |            |
| NEE<br>EFFECTENI<br>EFFECTEN2<br>EFFECTEN3            |                  |            |
| SNELHET                                               | D VAN AFSPELEN V | AN TEKST 1 |
| NEE<br>EFFECTENI<br>EFFECTEN2<br>EFFECTEN3<br>SNELHEI | D VAN AFSPELEN V | AN TEKST 1 |

### Schermafbeelding 6

| ANIMATIE                                      | TIJ           | D         | DATUM            |
|-----------------------------------------------|---------------|-----------|------------------|
| TEMP.                                         | TEKS          | 5T1       | TEKST            |
| TYPE JE TEKS                                  | T HIERONDER   | R         |                  |
|                                               | GOED<br>FEEST | )E<br>'EN | <mark>.</mark> ~ |
| PTIE KRUIS                                    |               | 🕞 JA      | C NEE            |
| MKEREN                                        |               | C JA      | NEE              |
|                                               |               |           |                  |
| NEE<br>EFFECTEN1                              | EFFEC         | TEN       |                  |
| NEE<br>EFFECTENI<br>SNEI LIE                  | EFFEC         |           | TEKST 2          |
| NEE<br>EFFECTENI<br>SNELHE                    | EFFEC         | PELEN VAN | TEKST 2          |
| NEE<br>EFFECTENI<br>SNELHE                    | EFFEC         | PELEN VAN | TEKST 2          |
| SNELHE                                        | EFFEC         |           | TEKST 2          |
| NEE<br>EFFECTENI<br>SNELHE<br>- I<br>TIJD VAN | EFFEC         | PELEN VAN | TEKST 2          |

### Schermafbeelding 7

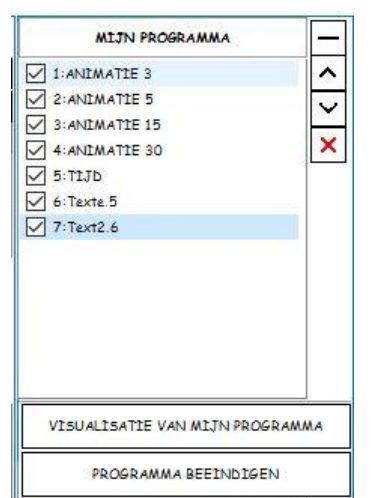

Pagina 4

### 3.3 Mijn programma naar het kruis sturen: Klik op 'Mijn programma afronden'

### A. Er wordt een nieuw venster geopend: De helderheid van het kruis instellen

Zie schermafbeelding 8 **Auto**: de helderheid van het kruis varieert automatisch volgens de helderheid van de omgeving, met behulp van een lichtsensor op de kast van het kruis. **Zwak**: zwakste helderheid. **Matig**: matige helderheid. **Sterk**: sterke helderheid. Klik op OK als u de helderheid geselecteerd hebt.

# Schermafbeelding 8

| 202  |   |     | ste |
|------|---|-----|-----|
| Auto | 0 | -Ò- | -×  |

### B. Er wordt een nieuw venster geopend: De bedrijfsuren van het kruis instellen

Handig om te weten:

De dagen van de week worden weergegeven: standaard is de optie '**Non-stop**' geselecteerd, wat aangeeft dat het kruis zonder onderbreking permanent zal functioneren. Om specifieke bedrijfsuren te programmeren, maakt u de selectie van de optie '**Non-stop**' ongedaan en bepaalt een tijdsperiode.

Er bestaan 4 verschillende manieren om de bedrijfsperiodes van uw kruis in te stellen:

### Scenario 1:

U wilt de functie bedrijfsperiodes van uw kruis niet gebruiken. Laat de standaard geselecteerde dagen staan en ga door naar de volgende etappe. U moet uw kruis handmatig uitschakelen met behulp van de schakelaar op uw elektriciteitsmeter.

### Scenario 2:

U wilt uw kruis automatisch in- en uitschakelen volgens de openingstijden van de apotheek. U maakt hiervoor de selectie van het vakje '**Non-stop**' ongedaan en voert voor elke dag van de week de gewenste tijden in.

#### Voorbeeld:

Mijn apotheek is geopend van maandag tot vrijdag van 9-12 en van 14-18 uur en op zondag gesloten. Het kruis zal gedurende de openingstijden functioneren en automatisch uitschakelen buiten de openingstijden.

Zie schermafbeelding 9

| MAANDAG  | 09  | : 00 |   | 12 | ]: | 00 | 14 | ]: | 00 | ] | 18 | ]: | 00 |  |
|----------|-----|------|---|----|----|----|----|----|----|---|----|----|----|--|
|          | 09  | : 00 |   | 12 | ]: | 00 | 14 | ]: | 00 | ] | 18 | ]: | 00 |  |
| WOENSDAG | 309 | : 00 |   | 12 | ]: | 00 | 14 | ]: | 00 | ] | 18 | ]: | 00 |  |
| DONDERD/ | 09  | : 00 | ) | 12 | ]: | 00 | 14 | ]: | 00 | ] | 18 | ]: | 00 |  |
| VRIJDAG  | 09  | : 00 |   | 12 | ]: | 00 | 14 | ]: | 00 | ] | 18 | ]: | 00 |  |
| ZATERDAG | 09  | : 00 |   | 12 | ]: | 00 | 14 | ]: | 00 | ] | 18 | :  | 00 |  |
| ZONDAG   | 00  | : 00 |   | 00 | 1: | 00 | 00 | 1: | 00 | ] | 00 | 1: | 00 |  |

### **Schermafbeelding 9**

### SMARTLIGHT EUROPE

380 Parc Econormandie - Le Château de Grosmesnil, 76430 ST ROMAIN DE COLBOSC Tél: 02.35.200.700 / Fax: 02.35.200.777 / Email: info@smartlight-eu.com Pagina 5

#### Scenario 3:

U wilt een programma (A) weergeven tijdens de openingstijden een een programma (B) tijdens de sluitingstijden weergeven, dit is de modus Geopend/Gesloten. In de lijst met weergavefuncties (Deel 3) staat een vakje geselecteerd voor elke functie.

Dit betekent dat de geselecteerde functie zal worden weergegeven tijdens de gekozen tijdsperiode (apotheek geopend). Als u de selectie van dit vakje ongedaan maakt, wordt de functie weergegeven buiten de tijdsperiode (apotheek gesloten).

#### Voorbeeld:

U stelt een programma samen voor de openingstijden en wilt tijdens de sluitingstijden de tijd en de temperatuur weergeven. Als u de tijd en de temperatuur al hebt geprogrammeerd wanneer de apotheek geopend is, moet u deze functies opnieuw toevoegen en de selectie ervan ongedaan maken. (zie schermafbeelding 10). Deze 2 functies worden uitgevoerd tijdens de sluitingstijden van de apotheek.

| MIJN FROGRAMMA |   |
|----------------|---|
| 1:ANIMATIE 3   | ~ |
| 2:ANIMATIE 5   |   |
| 3:ANIMATIE 15  | - |
| 4:ANIMATIE 30  | × |
| 5:TEMPERATURE  |   |
| 6:TEMPERATURE  |   |
| 7:T1JD         |   |
| 8:TIJD         |   |

#### Scenario 4:

U wilt een programma (A) weergeven tijdens de openingstijden een een programma (B) tijdens de sluitingstijden weergeven, dit is de modus Geopend/Gesloten, maar u wilt het kruis ook geheel uitschakelen op een bepaalde tijd.. De procedure is identiek aan scenario 3, maar vervolgens kruist u het vakje onder in het venster voor het instellen van de tijden aan: 'Ik wil dat mijn kruis wordt uitgeschakeld' en vervolgens stelt u de tijd in waarop het uitgeschakeld moet worden. Zie schermafbeelding 11

### Schermafbeelding 11

| IK WENS DAT HET KRUIS ZICH UIT: | SCHAKELT OM? | 20 : 00 | 07 : 00 |   |
|---------------------------------|--------------|---------|---------|---|
|                                 | VALIDEREN    |         |         | ? |

### C. Er wordt een nieuw venster geopend: 'Wilt u uw programma opslaan'

Het wordt aanbevolen om uw programma op te slaan nadat u de bedrijfstijden hebt ingesteld, zodat u het niet opnieuw hoeft te doen. Geef het programma een naam en sla het op.

Het wordt opgeslagen in de map 'Data' van het softwareprogramma. om dit programma te openen, klikt u op 'Een bestaand programma openen'.

Opmerking over het opslaan: de instelling voor de helderheid en de bedrijfstijden zijn inbegrepen in het opgeslagen programma.

D. Er wordt een nieuw venster geopend: 'Wilt u uw programma naar het kruis sturen?'

Klik op '**Ja**' om het programma naar het kruis te sturen - wacht een paar seconden voordat het kruis het programma weergeeft. Als u het niet wilt versturen, klikt u op '**Nee**' om terug te gaan naar het softwareprogramma.

# Schermafbeelding 10

Pagina 6

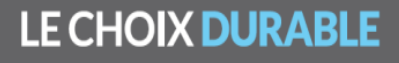

### 4. Een wachtprogramma maken

Een wachtprogramma maken stelt u een staat een speciaal, tijdelijk programma te maken dat op de gewenste data het gebruikelijke programma vervangt.

Dit programma is dus gewoonlijk bedoeld om een programma weer te geven tijdens de dagen en tijden dat u wachtdienst hebt.

Het wachtprogramma stelt u in staat om 5 functies te programmeren buiten uw normale programma, waarvan maximaal 2 animaties, de tijd, de temperatuur en een tekst.

Dit programma vervangt het gebruikelijke programma o de dagen en tijdens die u geselecteerd hebt.

Voorbeeld: Uw apotheek heeft wachtdienst op de 15<sup>e</sup> dag van de maand van 21 uur tot 8 uur de volgende dag. U wilt tijdens deze periode een andere programma weergeven, bijvoorbeeld een tekst 'WACHTDIENST', zonder dat u uw kruis opnieuw hoeft te programmeren.

U kunt de 3 komende wachtdiensten van de 3 komende maanden programmeren.

Klik op EEN WACHTPROGRAMMA MAKEN en selecteer de gewenste weergavefuncties, het programma is beperkt tot 5 weergavefuncties maximum. De lijst met functies wordt onder aan deel 3 weergegeven. Zie schermafbeelding 12

Klik vervolgens op MIJN PROGRAMMA AFRONDEN en selecteer de gewenste helderheid.

U komt nu in de Kalender om de gewenste data en tijdens te selecteren waarop u dit wachtprogramma wilt uitvoeren.

| VISUALISATIE VAN MIJN PR | ROGRAMMA |
|--------------------------|----------|
| PROGRAMMA BEEINDI        | IGEN     |
| 1:ANIMATIE 27            | 1        |
| 2:ANIMATIE 30            |          |
| 3:Text2_2                | ^        |
| ✓ 4:TIJD                 |          |
| 5:TEMPERATURE            |          |
|                          | ×        |
| VISUALISATIE VAN MIJN PR | OGRAMMA  |
| PROGRAMMA BEEINDI        | GEN      |

Schermafbeelding 12

#### SMARTLIGHT EUROPE

380 Parc Econormandie - Le Château de Grosmesnil, 76430 ST ROMAIN DE COLBOSC Tél: 02.35.200.700 / Fax: 02.35.200.777 / Email: info@smartlight-eu.com

www.smartlight-eu.com

Pagina 7

Om de data en tijden te selecteren, moet u de selectie van het vakje aan het einde van de regel ongedaan maken. Selecteer de gewenste datum of data en de tijdsperiode voor de weergave. Zie schermafbeelding 13 Valideer, sla uw programma op en stuur het programma naar uw kruis.

Het bovenstaande voorbeeld wordt als volgt geïllustreerd:

'U selecteert als begindata de 15e dag van de maanden juni, juli en augustus en de tijd van 21 uur voor elke datum (begintijd). Vervolgens selecteert u als einddatum de 16e dag van dezelfde maanden met een eindtijd van 8 uur. ' Zie schermafbeelding 13

|    |                 | 200         |          | NX       |                               |    |   |
|----|-----------------|-------------|----------|----------|-------------------------------|----|---|
|    | NON STO         | P:AANVANGSI | UUR EERS | TE DAG:H | H:MM SLUITINGSUUR LAATSTE DAG |    |   |
| DA | UM BEGIN: 15-06 | -2014 🔍 🔻   | 21       | 00       | DATUM EINDE: 16-06-2014       | 00 | L |
| DA | UM BEGIN: 15-07 | ′-2014 🗐 🔻  | 21       | 00       | DATUM EINDE: 16-07-2014       | 00 | L |
| DA | UM BEGIN: 15-08 | -2014 🔲 🔻   | 21       | 00       | DATUM EINDE: 16-08-2014       | 00 |   |

Deze functie is nuttig als een apotheek bijvoorbeeld een uitzonderlijke sluiting of een vakantie heeft gepland. Met deze functie kan dus een tijdelijk bericht worden weergegeven voor een bepaalde periode.

Belangrijke opmerking: deze functie krijgt voorrang over de keuze van de geprogrammeerde tijden. Het wachtprogramma zal dus eveneens functioneren buiten de geprogrammeerde tijdens.

Pagina 8